### Створення лабораторного замовлення без електронного направлення

У розділі « Лаб.Замовлення» натискаєте на кнопку «Додати замовлення»

| 24                                                       |                        |                     |                     |                 |                     |                   |            |  |  |  |  |
|----------------------------------------------------------|------------------------|---------------------|---------------------|-----------------|---------------------|-------------------|------------|--|--|--|--|
| ናው Health <sup>24</sup>                                  |                        |                     |                     |                 |                     |                   |            |  |  |  |  |
|                                                          | Лабораторні замовлення |                     |                     |                 |                     |                   |            |  |  |  |  |
| профіль лікаря                                           | Q                      | Знайти замовлення   |                     | <u>⇒</u> ≗ Hapa | метри пошуку        |                   |            |  |  |  |  |
| Вийти з еН<br>КОМУНАЛЬНЕ НЕКОМЕРЦІЙНЕ П.<br>Інфекціоніст | • 1                    | Іодати замовлен     | ня                  |                 | _                   |                   |            |  |  |  |  |
| Організація                                              | Кількіст               | ъ замовлень : 696   |                     |                 |                     |                   |            |  |  |  |  |
| іііі Календар<br>Ії Журнали                              | No                     | Номер<br>замовлення | Автор<br>замовлення | Паціент         | Направлення         | Дата<br>створення | Ціна (грн) |  |  |  |  |
| 😵 Пацієнти<br>🖹 Плани лікуванн                           | 1                      | <u>H24-52234</u>    | Богдан Анаст        | Мороз Дмитр     | 2144-9030-3804-6722 | 09.06.2022        | 428.00     |  |  |  |  |
| Алаб. замовлення<br>Мед. документи                       | 2                      | <u>H24-42234</u>    | Богдан Анаст        | Мороз Дмитр     | 2144-9030-3804-6722 | 09.06.2022        | 6000.00    |  |  |  |  |
| Направлення                                              | 3                      | <u>H24-102233</u>   | Богдан Анаст        | Мороз Дмитр     |                     | 08.06.2022        | 44.00      |  |  |  |  |
| <ul> <li>Геценти</li> <li>Висновки</li> </ul>            | 4                      | H24-92233           | Шишова Вале         | Волохатий Ст    | 2952-1813-3459-7733 | 08.06.2022        | 44.00      |  |  |  |  |

#### Обираєте пацієнта

| G <sup>l</sup> Health <sup>24</sup>                                       |                        |                                                                                                |
|---------------------------------------------------------------------------|------------------------|------------------------------------------------------------------------------------------------|
|                                                                           | Лікар замовлення       |                                                                                                |
| Богдан Анастасія                                                          | Лікар направитель *    | Богдан Анастасія 🗙 🔻                                                                           |
| профіль лікаря э<br>Вийтизен<br>КОМУНАЛЬНЕ НЕКОМЕРЦІЙНЕ П<br>Інфекціоніст | Дані пацієнта          |                                                                                                |
| Організація                                                               | Пацієнт *              | Знайдіть пацієнта 💌                                                                            |
| ііі Календар<br>Ії Курнали                                                | Електронне направлення | <ul> <li>Ідентифікований</li> <li>Неідентифікований</li> <li>мороз</li> </ul>                  |
| Пацієнти Плани лікування                                                  |                        | Мороз Ілля                                                                                     |
| Д Лаб. замовлення                                                         | Вибір послуги          | ID пацієнта в Недіпладіти (1115208<br>Дата народження: 05.06.2020(2)<br>Телефон: +380672454786 |
| 🔄 Мед. документи                                                          |                        | Мороз Дмитро Семенович                                                                         |
| № Направлення                                                             | Лабораторія            | ID пацієнта в Health24: 11116838<br>дата народження: 15.06.1990(31)                            |

# Потім лабораторію

| 다. Health <sup>24</sup>                   |                                        |                                                         |
|-------------------------------------------|----------------------------------------|---------------------------------------------------------|
|                                           | Дані пацієнта                          |                                                         |
|                                           | Пацієнт *                              | Мороз Дмитро Семенович 🛛 🛪 🔻                            |
| Богдан Анастасія<br>профіль лікаря        | Електронне направлення                 | Знайдіть електронне направлення 👻                       |
| 🔗 Вийти з еН                              |                                        |                                                         |
| КОМУНАЛЬНЕ НЕКОМЕРЦІЙНЕ П<br>Інфекціоніст |                                        |                                                         |
| Організація                               | Вибір послуги                          |                                                         |
| Календар                                  |                                        |                                                         |
| Журнали                                   | Лабораторія                            | рбрати лабораторію ———————————————————————————————————— |
| 3 Пацієнти                                |                                        | TerraLab test labaratory #2                             |
| Плани лікування                           | Оберіть послугу або введіть назву      | TerraLab test labaratory                                |
| Д Лаб. замовлення                         |                                        |                                                         |
| 🔄 Мед. документи                          |                                        |                                                         |
| 🔐 Направлення                             |                                        |                                                         |
| Рецепти                                   | <ul> <li>• Обов'язкові поля</li> </ul> | Скасувати Створити Створити та надіслати                |
| (E)                                       |                                        |                                                         |

# Та додаєте послуги

| 다. Health <sup>24</sup>              |                                                                                       |                      |                      |     |
|--------------------------------------|---------------------------------------------------------------------------------------|----------------------|----------------------|-----|
|                                      | Дані пацієнта                                                                         |                      |                      |     |
|                                      | Пацієнт *                                                                             | Мороз Дмитро Семенов | вич × т              |     |
| Богдан Анастасія<br>профіль лікаря   | null - Бактеріологічне дослідження з ока лівого                                       | + АБГ                | аправлення 👻         |     |
| Вийти з еН КОМУНАЛЬНЕ НЕКОМЕРЦІЙНЕ П | ціна тесту: 44.00<br>лабораторія: TerraLab test labaratory<br>Підключено до eZdorovya |                      |                      |     |
| Інфекціоніст                         | null - HLA B27                                                                        |                      |                      |     |
| Організація<br>Гіії Календар         | лабораторія: TerraLab test labaratory<br>Підключено до eZdorovya                      |                      |                      |     |
| Журнали                              | null - Трийодтиронін вільний (FT3)<br>ціна тесту: 236.00                              | pry                  | / × *                |     |
| Пацієнти Плани лікування             | лабораторія: TerraLab test labaratory<br>Оберіть послугу або введіть назву            | •<br>•               | Токазати пакети      |     |
| Д Лаб. замовлення                    |                                                                                       |                      |                      |     |
| Мед. документи                       |                                                                                       |                      |                      |     |
| јў Направлення<br>≟ Рецепти          | • Обов'язкові поля <b>Ска</b> с                                                       | увати Створит        | и Створити та надісл | ати |
| Висновки                             |                                                                                       |                      |                      |     |
| 🔽 Пакетна обробка                    |                                                                                       |                      |                      |     |

За необхідністю можна додати біоматеріали

|      | ද් <sup>1</sup> Health <sup>24</sup>                                                    |                                |                                  |             |              |                    |                     |   |
|------|-----------------------------------------------------------------------------------------|--------------------------------|----------------------------------|-------------|--------------|--------------------|---------------------|---|
| кому | Богдан Анастасія<br>профільлікаря ><br>Выйтазен<br>НЛЬНЕ НЕКОМЕРЦІЙНЕ П<br>Інфекціоніст | Додати біоматер<br>Лабораторія | oian<br>03111222 - TerraLab tes  | tlabaratory | Послуги замо | влення             |                     |   |
|      | Організація<br>Календар<br>Журнали<br>Пацієнти<br>Плани лікування                       | Підрозділ<br>Код та на         | Оберіть підрозділ<br>зва послуги | Тип         | ↓            | Терміновий<br>тест | Статус<br>виконания |   |
| A    | Лаб. замовлення                                                                         | 10001 - Загальний а            | аналіз крові (розгорн            | Тест        | 428.00 грн.  |                    |                     | : |

# Далі натискаєте «Створити на надіслати»

| ၎ို့် Health <sup>24</sup>                                                                                                    | Лабораторія                          | 03111222 - TerraLab te  | est labaratory |             |                    |                                           |          |    |
|----------------------------------------------------------------------------------------------------|--------------------------------------|-------------------------|----------------|-------------|--------------------|-------------------------------------------|----------|----|
|                                                                                                    | Підрозділ                            | Оберіть підрозділ       |                | Ŧ           |                    |                                           |          |    |
| Богдан Анастасія<br>профіль лікаря >                                                                                                    | Код та                               | Код та назва послуги    |                | Ціна        | Терміновий<br>тест | Статус<br>виконання                       |          |    |
| КОМУНАЛЬНЕ НЕКОМЕРЦИЙНЕ П<br>Інфекціоніст                                                                                                    | 10001 - Загальни                     | й аналіз крові (розгорн | Тест           | 428.00 грн. |                    |                                           |          | :  |
| <ul> <li>№ Організація</li> <li>№ Календар</li> <li>№ Журнали</li> <li>№ Пацієнти</li> <li>№ Плани лікування</li> <li>▲ Лаб. замовлення</li> <li>№ Мед. документи</li> </ul> |                                      |                         |                |             | $\mathbf{n}$       | Сума замовлення по лабо<br>Сума до сплати | 428.00rg | ж. |
| <ul> <li>Направлення</li> <li>Рецепти</li> <li>Висновки</li> </ul>                                                                                                    | <ul> <li>Обов'язкові поля</li> </ul> |                         | Скасувати      | Створити    | Створити та        | надіслати                                 |          | Đ  |
| 🔽 Пакетна обробка                                                                                                    | Сарантія безпеки т                   | а конфіденційності      |                |             |                    |                                           | 001      |    |

Створилося лаб. замовлення в статусі «Очікує опрацювання»

|                                                                                                    | Лаб. замо | рвлення                               |                     |             | ни срупци флизицијни за пофоно |                   | <ul> <li>створено в<br/>Health24 т.<br/>лаборатор</li> </ul> | системі<br>а надіслано до<br>її |  |  |
|----------------------------------------------------------------------------------------------------|-----------|---------------------------------------|---------------------|-------------|--------------------------------|-------------------|--------------------------------------------------------------|---------------------------------|--|--|
| Богдан Анастасія<br>профіль лікаря > Лабораторні замовлення<br>С вийти a ett<br>мунальне некомерційне п |           |                                       |                     |             |                                |                   |                                                              |                                 |  |  |
| Інфекціоніст                                                                                            | Q         | Знайти замовлення<br>Додати замовленн | $\setminus$         |             |                                |                   |                                                              |                                 |  |  |
| <ul> <li>Журнали</li> <li>Пацієнти</li> <li>Плани лікування</li> </ul>                                  | Кількіс   | ть замовлень : 697                    |                     |             |                                |                   |                                                              |                                 |  |  |
| А Лаб. замовлення<br>Мед. документи                                                                     | No        | Номер<br>замовлення                   | Автор<br>замовлення | Паціент     | Направлення                    | Дата<br>створення | Ціна (грн)                                                   | Статус                          |  |  |
| <ul> <li>Направлення</li> <li>Рецепти</li> </ul>                                                        | 1         | <u>H24-62234</u>                      | Богдан Анаст        | Мороз Дмитр |                                | 09.06.2022        | 428.00                                                       | Очікує о 🗄 👻                    |  |  |

Після обробки зі сторони лабораторії, статус зміниться на «Виконано»

| Богдан Анастасія<br>профіль лікаря ()<br>С Вилика ан<br>КОМУНАЛЬНЕ НЕКОМЕРЦІЙНЕ П<br>Інфекціоніст | Кількіс | <b>Додати замовлен</b><br>гь замовлень : 128 | ня                  | /             |                            |                   | $\backslash$ |              |
|---------------------------------------------------------------------------------------------------|---------|----------------------------------------------|---------------------|---------------|----------------------------|-------------------|--------------|--------------|
| ດ Організація                                                                                     | Nº      | Номер<br>замовлення                          | Автор<br>замовлення | Паціент       | Направлення                | Дата<br>створення | Ціна (грн)   | Статус       |
| <ul><li>Календар</li><li>Журнали</li></ul>                                                        | 1       | <u>H24-122184</u>                            | Грінченко Бор       | Вельмик Вікт  | 2596-0014-3121-3519        | 05.05.2022        | 205.00       | Виконано     |
| 8 Пацієнти<br>В Парин лікирания                                                                   | 2       | H24-112184                                   | Грінченко Бор       | Маккормік Ке… | 6689-7573-1820-8937        | 05.05.2022        | 430.00       | Виконано 🕴 👻 |
| А Лаб. замовлення                                                                                 | 3       | H24-102184                                   | Грінченко Бор       | Маккормік Ке  | 6689-7573-1820-8937        | 05.05.2022        | 100.00       | Виконано 🗄 👻 |
| <ul> <li>Мед. документи</li> <li>Направлення</li> </ul>                                           | 4       | <u>H24-92184</u>                             | Грінченко Бор       | Маккормік Ке… | <u>6689-7573-1820-8937</u> | 05.05.2022        | 100.00       | Виконано 🗄 👻 |

Після чого можна перейти до цього лаб. Замовлення та переглянути результати. За необхідністю можна створити діагностичний звіт

|                                    | ក <sub>បា</sub> . Health <sup>24</sup> |                                         |                             | Послуги замов       | лення              |                     |            |   |
|------------------------------------|----------------------------------------|-----------------------------------------|-----------------------------|---------------------|--------------------|---------------------|------------|---|
| Богдан Анастасія<br>профіль лікаря |                                        | Код та назва послуги                    | Тип Ціна Терміновий<br>тест |                     | Терміновий<br>тест | Статус<br>виконання |            |   |
|                                    | Вийти з еН                             | 23423423 - Виявлення антитіл IgA до ві… | Тест                        | 205.00 грн.         |                    | Готовий             |            | : |
| ком                                | УНАЛЬНЕ НЕКОМЕРЦІЙНЕ П<br>Інфекціоніст |                                         |                             |                     |                    |                     |            |   |
| ଜ                                  | Організація                            |                                         |                             |                     |                    |                     |            |   |
| ÷                                  | Календар                               |                                         |                             |                     |                    |                     |            |   |
| £                                  | Журнали                                |                                         |                             |                     |                    | Сума до сплати      | 205.00грн. |   |
| 83                                 | Пацієнти                               |                                         |                             |                     |                    |                     |            |   |
| Ē.                                 | Плани лікування                        |                                         |                             |                     |                    |                     |            |   |
| A                                  | Лаб. замовлення                        |                                         |                             |                     |                    |                     |            |   |
| :                                  | Мед. документи                         | Скасува                                 | ати                         | Створити діагностич | ний звіт           | Результати в PDF    |            |   |
| ល                                  | Направлення                            |                                         |                             |                     |                    |                     |            |   |
| ł                                  | Рецепти                                |                                         |                             | Переглянути ре      | зультати           |                     |            |   |
| [√]                                | Висновки                               |                                         |                             |                     |                    |                     |            | + |
| [√]                                | Пакетна обробка                        |                                         |                             |                     |                    |                     |            | - |
|                                    |                                        | Гарантія безпеки та конфіденційності    |                             |                     |                    |                     |            |   |